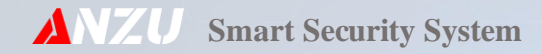

# **فهرست مطالب (**نسخه ۱/۰**)** تلفن کننده

| ۴  | مشخصات كلي دستگاه دزدگير آنزو مدل AN201       |
|----|-----------------------------------------------|
| ۵  | ورود به منوی تنظیمات دستگاه                   |
| ۵  | طريقه تغيير رمز نصاب                          |
| ۶  | طريقه تغيير رمز كنترلى                        |
| ۶  | تغییر رمز کنترل از طریق پیامک                 |
| ۷  | طریقه وارد کردن و یا ویرایش شماره تلفن        |
| ٨  | تست شماره های داخل دفترچه تلفن                |
| ۹  | پاک کردن تمامی شماره های تلفن                 |
| ۱۰ | تغيير حالت تريگر تلفن كننده                   |
| ۱۰ | تنظيم مدت زمان انتظار تا اتصال خط (زمان تماس) |
| 11 | ضبط پيغام اعلام سرقت                          |
| n  | پخش پيغام اعلام سرقت                          |
| 11 | راه اندازی GSM                                |

صفحه ۱ از ۳۷

| ١٢       | پیکربندی GSM                                                  |
|----------|---------------------------------------------------------------|
| ١٢       | بررسی وضعیت GSM                                               |
| ۱۴       | نمایش باقیمانده شارژ سیم کارت                                 |
| ۱۴       | دریافت مانده شارژ سیمکارت دستگاه از طریق پیامک                |
| 10       | وارد نمودن کد دستوری USSD برای دریافت باقیمانده شارژ سیم کارت |
| 19       | شارژ اعتبار سیمکارت از طریق دستگاه                            |
| 15       | شارژ سیمکارت دستگاه از طریق پیامک                             |
| IV       | وارد نمودن کد USSD برای شارژ اعتباری سیمکارت                  |
| ١٧       | باز گرداندن به پیش فرض کارخانه                                |
|          | دزدگیر                                                        |
| <u>и</u> | مراحل نصب دستگاه                                              |
| 19       | حالات دستگاه                                                  |
| ۲۱       | ثبت ريموت                                                     |
| ۲۲       | حذف ريموت                                                     |
| ۲۲       | تست تجهيزات بيسيم                                             |

صفحه ۲ از ۳۷

| ٢٢ | تنظیم زونهای باسیم                            |
|----|-----------------------------------------------|
| ٢۴ | تنظیم زونهای بیسیم                            |
| ۲۶ | حذف سنسور بيسيم                               |
| ۲۷ | تنظیم مدت زمان آژیر                           |
| ۲۷ | تنظیم نوع خروجی آژیر (CHIRP)                  |
| ۲۸ | تنظيم گزارش قطع و وصل برق                     |
| ۲۹ | اتصال سنسورهای PIR سیمی                       |
| ۲۹ | خروجی برای بلندگوها ( SP )                    |
| ٣١ | ميانبرها                                      |
| ۳۱ | جدول ۱-۲ راهنمای سریع تلفن کننده              |
| ΨΥ | جدول ۴-۲ راهنمای سریع سیستم امنیتی ( دزدگیر ) |
| ₩Ψ | جدول ۵-۲ راهنمای سریع جی اس ام                |
| ٣۴ | جدول ۲-۲ لیست فرمانهای کنترلی از طریق پیامک   |

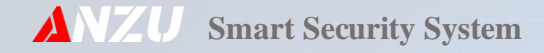

# مشخصات كلي دستگاه دزدگير آنزو مدل AN201

- دزدگیر سیمکارتی با تماس از طریق سیمکارت و ارسال پیامک فارسی
  - دارای صفحه کلید و نمایشگر جهت راه اندازی آسان
- قابلیت روشن و خاموش کردن دزدگیر از راه دور توسط نرم افزار، پیامک و ریموت.
  - ثبت ۱۵ ریموت برای کاربران و نیز ثبت ۴۰ سنسور بیسیم
    - منوی کشویی حرفهای برای انجام ساده تنظیمات
      - مجهز به مودم قدرتمند سیم کارتی
        - دارای منوی تست سخت افزار

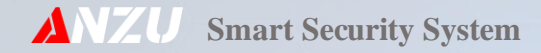

# تلفنكننده

#### ورود به منوی تنظیمات دستگاه

برای ورود به قسمت تنظیمات دستگاه به روش زیر عمل مینمایم. توجه داشته باشید رمز پیش فرض دستگاه ۱۲۳۴۵۶ می<mark>باشد.</mark>

[ کد برنامه ] → ENTER ( رمز عبور ) → MENU

بعد از وارد شدن به منوی دستگاه میتوانید عدد میانبر منوی تنظیمات مورد نظر خود را وارد کنید. اگر کدها در اختیارتان نبودند میتوانید توسط دکمه های بالابر (\*)▲ و پایین بر (#) ▼ با فشردن متوالی آنها و یا نگه داشتن دکمه منوی مورد نظر خود را انتخاب و تنظیمات خود را به سرانجام برسانید.

#### طريقه تغيير رمز نصاب

بعد از وارد شدن به منوی دستگاه عدد میانبر ۴۱ را وارد نموده و یا با استفاده از دکمه های بالابر (★) ▲ و پایین بر(#) ▼ گزینه Installer pass را انتخاب نموده و با زدن دکمه ENTER وارد قسمت تغییر رمز عبور میشویم ابتدا رمز قدیم را وارد میکنیم و ENTER را

میزنیم، سپس رمز جدید را وارد کرده ENTER را میزنیم، حال دوباره رمز جدید را برای تایید آن وارد کرده ENTER را میفشاریم رمز عبور با نمایش پیغام Pass Change Successfully را موفقیت تغییر مییابد.

## طريقه تغيير رمز كنترلى

بعد از وارد شدن به منوی دستگاه عدد میانبر ۴۲ را وارد نموده و یا با استفاده از دکمه های بالابر (\*)▲ و پایین بر (#)▼ گزینه Control pass را انتخاب نموده و با زدن دکمه ENTER وارد قسمت تغییر رمز عبور میشویم ابتدا رمز قدیم را وارد میکنیم و ENTER را میزنیم سپس رمز جدید را وارد کرده ENTER را میزنیم حال دوباره رمز جدید را برای تایید ان وارد کرده ENTER را میفشاریم رمز عبور با نمایش پیغام Pass Change Successfully را موفقیت تغییر مییابد.

# تغییر رمز کنترل از طریق پیامک

برای این منظور رمز جدید را در قالب کد زیر برای دستگاه ارسا<mark>ل مینما</mark>یم و دستگاه پیامک تایید آنرا به شماره شما برمیگرداند.

★password#P[ NEW PASS ]

رمز پیش فرض دستگاه ۱۲۳۴۵۶ و رمز جدید ۱۱۱۱۱۱ میباشد.

★123456#P111111

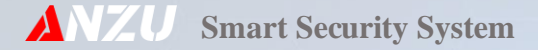

# طریقه وارد کردن و یا ویرایش شماره تلفن

با وارد کردن عدد میانبر ۵۱ منوی دستگاه میتوان وارد تنظیمات دفترچه تلفن شد حال باید شماره حافظه را از ۱ تا ۱۶ برای شماره های عادی و ۱۷ تا ۲۰ برای شماره های پدال وارد نمود و سپس دکمه ENTER را فشرد. اگر نیاز به اصلاح و تغییر در شماره قبل باشد با دکمه CLEAR شماره قبلی را پاک نموده و شماره جدید را وارد مینماییم.

با زدن دکمه پایین بر▼ (#) میتوان وضیت گزارشگیری توسط شماره را تغییر داد که شامل:

- آ- گزارش قطع برق (r)
- ۲- گزارش ورود و خروج (R)
- ۳- گزارش قطع برق و ورود و خروج (R+r)
- ۴- گزارش پدال (P) (مربوط به شماره های ۱۷ تا ۲۰)
- در حالت ۱ با قطع و وصل برق ورودی (۲۲۰ ولت)، دستگاه توسط درگاهی که برای آن تعریف شده گزارش میدهد. این حالت برای مدیر نیز تعریف شده است و شماره هایی که گزارش (r) برای آنها فعال شده است میتوانند دسترسی بیشتری برای کنترل از راه دور بر روی دستگاه داشته باشند.
- در حالت ۲ با فعال و غیرفعال کردن دزدگیر ، دستگاه توسط درگاهی که برای ان شماره تلفن تعریف شده است ( پیامک و یا تماس ) گزارش میدهد.
  - در حالت ۳ تمامی گزارشات دو مورد قبل ارسال میکردند.
- در حالت ۴ اگر زون ۲۴ ساعته دستگاه فعال و بر روی پدال تنظیم شده باشد، شماره گیری از طریق شماره هایی انجام می گردد که گزارش P برای آنها فعال شده باشد.

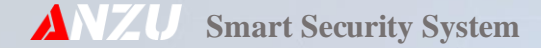

با دکمه بالا بر ▲ (★) نیز می توان درگاه استفاده از شماره را تغییر داد که شامل:

- DIAL: با انتخاب DIAL شماره مورد نظر فقط از طریق خط GSM شماره گیری می نماید.
  - SMS: با انتخاب SMS شماره مورد نظر فقط از طریق پیامک اطلاع رسانی می شود.
- DIAL + SMS : با انتخاب DIAL+SMS شماره به عنوان درگاه ارسال پیامک و نیز تماس از طریق GSM استفاده می گردد.

#### تست شماره های داخل دفترچه تلفن

با وارد کردن عدد میانبر ۵۰ در منوی دستگاه و یا با استفاده از دکمه های بالابر(★)▲ و پایین بر (#)▼ گزینه Number Test را انتخاب نموده و با زدن دکمه ENTER می توان وارد قسمت تست شماره تلفن شد، در این حالت شماره حافظه مورد نظر را که شماره شما در ان واقع است ( ۱ تا ۲۰ ) را وارد کرده سپس ENTER را میزنیم، شماره چند ثانیه نمایش داده میشود سپس برای تایید شمارهگیری مجددا بر روی دکمه ENTER ( شماره گیری ) و یا MENU ( خارج شدن از منو ) کلیک نمایید.

توجه: اگر شماره شما در حافظه دستگاه ثبت نشده باشد و بخواهید شماره تلفن دلخواه خود را شماره گیری کنید بدون وارد کردن شماره حافظه از دستگاه دکمه ENTER را بزنید سپس شماره خود را وارد کرده و دکمه ستاره ( \* ) و یا ENTER از صفحه کلید را بفشارید دستگاه شروع به شماره گیری میکند اگر بخواهید شماره گیری را متوقف کنید و یا ارتباط را قطع کنید کافی است دکمه (#) را بزنید.

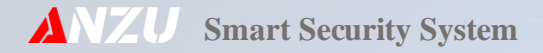

# پاک کردن تمامی شماره های تلفن

بعد از وارد شدن به منوی دستگاه عدد میانبر ۵۲ را وارد نموده و یا با استفاده از دکمه های (★)▲ و پایین بر (#)▼ گزینه Delete Number را انتخاب نموده و با زدن دکمه ENTER وارد قسمت پاک کردن شماره ها میشویم حال مجدد ENTER را میزنیم تا پیغام … Erasing نمایش داده شود ودر نهایت سیستم با نمایش پیغام زیر موفق بودن عملیات حذف شماره های تلفن را گزارش میدهد.

Erase all successfully

همچنین میتوان با فشردن دکمه MENU بدون حذف شماره های تلفن کننده به منوی اصلی بازگشت.

#### توجه:

برای حذف یک یا چند شماره تلفن بهتر است بدون پاک کردن تمامی شماره ها از منوی اضافه کردن شماره تلفن (کد ۵۱)، ابتدا شماره حافظه ای که قرار است حذف شود را انتخاب نموده و سپس ENTER را بزنید و با نگه داشتن دکمه CLEAR شماره تلفن پاک میشود و در نهایت دکمه ENTER را بزنید تا تغییرات ثبت گردد.

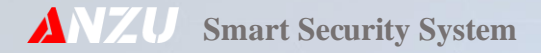

#### تغییر حالت تریگر تلفن کننده

بعد از وارد شدن به منوی دستگاه و وارد کردن عدد میانبر ۵۴ و یا با استفاده از دکمه های بالابر (★)▲ و پایین بر(#)▼ گزینه مورد نظر Setting را انتخاب نموده و دکمه ENTER را بفشارید ، مجددا با استفاده از دکمه های بالابر (★)▲ و پایین بر (#)▼ گزینه مورد نظر خود را انتخاب و با فشردن دکمه ENTER تغییرات را ثبت نمایید.

- Level dialer -1
- Edge dialer -Y

در حالت Level dialer دستگاه تا زمانی که دزدگیر تحریک شده است و آژیر میزند شماره گیری میکند و بعد از قطع آژیر شماره گیری نیز متوقف میشود ولی در حالت Edge dialer بعد از قطع آژیر تا آخرین شماره حافظه را شماره گیری کرده سپس شماره گیری متوقف میگردد.

#### تنظيم مدت زمان انتظار تا اتصال خط (زمان تماس)

بعد از وارد شدن به منوی دستگاه و وارد کردن عدد میانبر ۵۹ و یا با استفاده از دکمه های بالابر (★)▲ و پایین بر(#)▼ گزینه Ring time SET را انتخاب نموده و دکمه ENTER را بفشارید، مجددا با استفاده از دکمه های بالابر (★)▲ و پایین بر (#)▼ زمان مورد نظر خود را به ثانیه انتخاب و با فشردن دکمه ENTER تغییرات را ثبت نمایید.

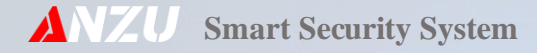

#### ضبط پيغام اعلام سرقت

با وارد کردن عدد میانبر ۶۱ در منوی دستگاه و یا با استفاده از دکمه های بالابر (★) ▲ و پایین بر (#) ▼ گزینه Security Record را انتخاب نموده و با زدن دکمه ENTER میتوان وارد قسمت ضبط پیغام شد، در این حالت جمله Enter = REC بر روی نمایشگر نمایش داده میشود که باید برای ادامه دکمه ENTER ( ضبط پیغام ) و یا MENU ( خارج شدن از منو ) را انتخاب نماییم. بعد از ضبط پیغام با فشردن مجدد دکمه ENTER پیغام ذخیره شده و به منوی دستگاه برمیگردد.

حداکثر زمان ضبط پیغام ۱۵ ثانیه میباشد واگر زمان ضبط بیشتر از ۱۵ ثانیه بشود به صورت خودکار پیغام ذخیره شده و از منوی ضبط پیغام خارج میگردد.

# يخش پيغام اعلام سرقت

با وارد کردن عدد میانبر ۶۲ در منوی دستگاه و یا با استفاده از دکمههای بالابر ( ★)▲ و پایین بر (#)▼ گزینه Security Play را انتخاب نموده و با زدن دکمه ENTER پیغام ضبط شده پخش میگردد. دستگاه بعد از اتمام پخش پیغام به منوی دستگاه باز میگردد.

#### راه اندازی GSM

بعد از اتمام نصب دستگاه، نوبت به راه اندازی آن میرسد که جی اس ام یکی از بخشهای مهم و حساس آن محسوب میشود. به این خاطر باید قبل از اینکه برق و باطری را به دستگاه وصل کنیم (دستگاه به هیچ عنوان روشن نباشد)، سیمکارت را در جهت صحیح آن (در نمونه جاسیمکارت نانو شیار سیمکارت به سمت داخل جا سیمکارت قرار میگیرد) نصب کرده و سپس بعد از اطمینان از سیمکشی دستگاه برق و باطری را به آن متصل مینماییم.

#### توجه:

- دقت نمایید حافظههای سیمکارت فاقد هرگونه پیام باشند، برای این موضوع سیمکارت را بر روی یک گوشی قرار داده و حافظههای پیامکی آن را پاک نمایید.
- ۲- در صورتی که سیمکارت تازه خریداری شده لازم است ابتدا آن را بر روی یک گوشی قرار داده و سپس چند بار شمارهگیری نمایید
  و پیامک ارسال نمایید تا از فعال بودن سیمکارت اطمینان حاصل شود.

#### پیکربندی GSM

با وارد کردن عدد میانبر ۷۸ در منوی دستگاه و یا با استفاده از دکمه های بالابر (★)▲ و پایین بر (#)▼ گزینه Gsm config را انتخاب نموده و با زدن دکمه ENTER جی اس ام مقداردهی و ریست میشود.

#### بررسی وضعیت GSM

اگر دستگاه خطای GSM داد و یا در تماس و یا ارسال پیامک مشکل داشت میتوان از این منو استفاده نمود، برای این منظور به روش زیر عمل نمایید.

ابتداء با وارد کردن عدد میانبر ۸۴ در منوی دستگاه و یا با استفاده از دکمههای بالابر (★) ▲ و پایین بر (#) ▼ گزینه Gsm check را انتخاب نموده و دکمه ENTER را بفشارید، حال با استفاده از دکمههای بالابر (★) ▲ و پایین بر (#) ▼ گزینه مورد نظر خود را انتخاب کرده ENTER را بزنید بعد از چند ثانیه میتوانید وضعیت را مشاهده نمایید.

#### صفحه ۱۲ از ۳۷

- گزینه SIMCARD CHECK سلامت سیمکارت دستگاه را بررسی مینماید در صورتی که پیغام SIM is installed بر روی نمایشگر نمایش داده شد سیمکارت بدون مشکل و فعال میباشد.
- گزینه NET CHECK صحت اتصال به شبکه اپراتور را بررسی مینماید در صورت مشاهده it is registered بر روی نمایشگر دستگاه مودم بدون مشکل به شبکه متصل شده است.
- گزینه ANT CHECK برای بررسی میزان قدرت آنتن دهی دستگاه میباشد بهترین وضعیت آن در حالت Signal is Strong میباشد البته کیفیت دیتای دریافتی نیز مهم میباشد که در این حالت باید بر روی نمایشگر جمله Data is Good نمایش داده شود.

اگر به IMEI دستگاه نیاز داشتید میتوانید با انتخاب گزینه your Device IMEI و فشردن دکمه ENTER آن را مشاهده نمایید.

راه دیگر برای دریافت و نمایش IMEI در خارج از منو بدین صورت میباشد، دکمه Help را در خارج از منوها و صفحه اصلی دزدگیر به مدت ۶ ثانیه نگه دارید آن نمایش داده خواهد شد.

گزینه SIMCARD Charge نیز برای دریافت میزان شارژ سیمکارت بدون نیاز به وارد کردن کدهای USSD میباشد، بعد از <mark>فشردن دکمه</mark> ENTER چند ثانیه منتظر میمانید تا دادهها از اپراتور دریافت و بر روی نمایشگر نمایش یابد.

#### نمایش باقیمانده شارژ سیم کارت

با وارد کردن عدد ۵۶ در منوی دستگاه و یا با استفاده از دکمه های بالابر (★)▲ و پایین بر (#)▼ گزینه Charge remain را انتخاب نموده و دکمه ENTER را میزنیم، بعد از دریافت اطلاعات میزان شارژ باقیمانده سیمکارت بر روی نمایشگر نمایش داده میشود.

توجه: در صورتی که دستگاه قادر به دریافت مانده شارژ نبود موارد زیر را برسی نمایید.

- ۱- از عملکرد صحیح مودم اطمینان حاصل نمایید (کد ۸۴)
- ۲- از ثبت صحیح کدهای دستوری USSD در دستگاه اطمینان یابید (کد ۵۳)
- ۳- مطمئن شوید زبان اپراتور سیمکارت دستگاه انگلیسی باشد. برای این منظور باید ابتدا سیمکارت مورد نظر را بر روی گوشی تلفن قرار داده و
  با اپراتور سیمکارت تماس گرفته و بر طبق دستورالعمل اپراتور، زبان را انگلیسی تنظیم نمایید تا سیستم بدرستی بتواند کدها را دریافت نماید.

#### دریافت مانده شارژ سیمکارت دستگاه از طریق پیامک

برای شارژ سیمکات دستگاه از راه دور ابتدا باید کد دستوری USSD مربوط به مانده شارژ سیمکارت را در سیستم ثبت نمایید (کد ۵۳) و سپس از فرمت زیر برای شارژ سیمکارت استفاده مینماییم:

مثال: (رمز کنترل دستگاه پیش فرض در نظر گرفته شده است.)

★password#SR

★123456#SR

توجه: اگر در دریافت پیام در تلفن همراه خود مشکل دارید لطفا مانده شارژ را با دستور پیامکی f123456xSR یا f123456xSR دریافت نمایید.

توجه مهم: اگر دستورات پیامکی که دارای کاراکترهای # و ★ هستند و توسط اپراتور شبکه و دستگاه تشخیص داده نمیشود از کاراکتر f به جای ★ و از کاراکتر x به جای # در دستورات استفاده نمایید. (برخی از گوشیها مانند برخی از مدلهای هوواوی)

## وارد نمودن کد دستوری USSD برای دریافت باقیمانده شارژ سیم کارت

با وارد کردن عدد میانبر ۵۳ در منوی دستگاه و یا با استفاده از دکمه های بالابر (★)▲ و پایین بر (#)▼ گزینه Remain Code SET را انتخاب نموده و دکمه ENTER را میزنیم. سپس مقدار کد را با استفاده از کیپد دستگاه وارد کرده و در نهایت دکمه ENTER را میفشاریم تا کد ثبت گردد.

بطور مثال:

- ايرانسل : #1≴141
- همراه اول : #14\*14
- رايتل : # 140

<mark>توجه: در صورتی که</mark> از فرمت کدها بی اطلاع بودید کافیست دکمه HELP از صفحه کلید دستگاه را بفشارید تا سیستم بصورت ه<mark>وشمند آن را برای</mark> شما آماده سازد، و در نهایت با فشردن دکمه ENTER کد را ثبت نمایید.

# شارژ اعتبار سیمکارت از طریق دستگاه

با وارد کردن عدد ۵۷ در منوی دستگاه و یا با استفاده از دکمه های بالابر (★)▲ و پایین بر (#)▼ گزینه SIMCard Charge را انتخاب نموده و دکمه ENTER را میزنیم، حال کافی است کد شارژ خریداری شده از اپراتور سیمکارت را از طریق کیپد دستگاه وارد کرده سپس ENTER را بزنید، دستگاه بعد از دریافت اطلاعات از اپراتور وضعیت را به کاربر اعلام مینماید.

توجه: در صورت خطاء از طرف دستگاه موارد زیر را بررسی نمایید

- ۱- از عملکرد صحیح مودم اطمینان حاصل نمایید (کد ۸۴)
- ۲- از ثبت صحیح کدهای USSD در دستگاه اطمینان یابید (کد ۵۵)
- ۳- مطمئن شوید زبان اپراتور سیمکارت دستگاه انگلیسی باشد. برای این منظور باید ابتدا سیمکارت مورد نظر را بر روی گوشی تلفن قرار داده و
  با اپراتور سیمکارت تماس گرفته و بر طبق دستورالعمل اپراتور، در صورتی که زبان غیر انگلیسی بود آن را تنظیم نمایید تا سیستم بدرستی
  بتواند کدها را دریافت نماید.

# شارژ سیمکارت دستگاه از طریق پیامک

برای شارژ سیمکات دستگاه از راه دور ابتداء باید کد USSD مربوط به شارژ سیمکارت را در سیستم ثبت نمایید ( کد ۵۵ ) و سپس از فرمت زیر برای شارژ سیمکارت استفاده مینماییم.

★password#SC [ CHARGE CODE ]

<mark>توجه: لطفا در هنگام تایپ فرمانهای SMS، صفحه کلید گوشی همراه خود را بر روی انگلیسی قرار دهید.</mark>

#### صفحه ۱۶ از ۳۷

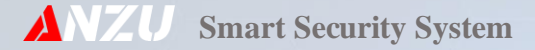

# وارد نمودن کد USSD برای شارژ اعتباری سیمکارت

با وارد کردن عدد میانبر ۵۵ در منوی دستگاه و یا با استفاده از دکمه های بالابر (★)▲ و پایین بر (#)▼ گزینه Charge Code SET را انتخاب نموده و دکمه ENTER را میزنیم. سپس مقدار کد را با استفاده از کیپد دستگاه وارد کرده و در نهایت دکمه ENTER را میفشاریم تا کد ثبت گردد. بطور مثال:

- ايرانسل : # ★140
- همراه اول : ##★140

<mark>توجه:</mark> در صورتی که از فرمت کدها بی اطلاع بودید کافیست دکمه HELP از صفحه کلید دستگاه را بفشارید تا سیستم بصورت <mark>هوشمند آن را برای</mark> شما آماده ساخته و در نهایت با فشردن دکمه ENTER کد را ثبت نمایید.

# باز گرداندن به پیش فرض کارخانه:

ابتداء برق و باطری دستگاه را جدا نموده و حدودا ۳۰ ثانیه منتظر میمانیم. حال دکمه DEFAULT بر روی برد دستگاه را نگه داشته و برق دستگاه را متصل مینماییم. بدون اینکه دکمه DEFAULT را رها کنیم منتظر میمانیم تا خط بار روی نمایشگر پر شود، حال دکمه DEFAULT را رها کرده و با انتخاب گزینه "Reset Factory" توسط دکمههای بالابر (\*)▲ و پایین بر (#)▼ و فشردن دکمه ENTER دستگاه را به پیش فرض کارخانه برمیگردانیم.

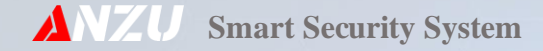

دزدگير

#### مراحل نصب دستگاه :

- ۱- کانکتورهای آنتن، بلندگوی داخلی و ترانس را از جاي خود خارج کرده و ضامنهای نگهدارنده فيبر مدار چاپي را به طرف پائين فشار
  - دهید و فیبر مدار چاپی را از جای خود خارج نمایید.
    - ۲- قاب دستگاه را بر روي محل مناسب نصب نماييد.
  - ٣-قبل از جا زدن فيبر مدار چاپي همه سيمها را داخل دستگاه نمائيد.
- ۴- فيبر مدار چاپي را به آرامي سر جای خود قرار دهيد. براي اين کار ابتدا قسمت بالای فيبر را جا بيندازيد و دقت کنيد پينها در سوراخهاي تعبيه شده بر روی فيبر قرار گيرند، سپس ضامن<mark>های نگ</mark>هدارنده را به طرف پائين فشار دهيد و فيبر را جا بزنيد. ۵-کانکتور آنتن، بلندگوی داخلی و ترانس را سر جای خود قرار دهيد.
- ۶- برای آنتن دهی بهتر گیرنده دستگاه، آنتن را تا انتها بیرون بکشید. سعی کنید دستگاههای جانبی (مانند تلفن کننده) را کنار آنتن دستگاه نصب نکنید همچنین کابل ورودی برق کنتور و نیز خود کنتور کنار دستگاه قرار نگیرد. از قرار دادن دزدگیر نزدیک لامپ متال و مهتابی خودداری نمایید. دستگاه نباید در دید باشد. فاصله دزدگیر از درب خروجی محل نباید بیشتر از ۷۰ متر باشد. ۷- دستگاه در جای امن و دور از دسترس اشخاص نصب گردد.

دستگاه داراي چندين مسير براي ورود سيمهای سنسورها است. سيمها را به نحوي مرتب نماييد که هيچ کدام از سيمها به هيت سينك (خنك کننده) اتصال نکند و از روی مدار نيز رد نشود. مسير ورود سيمهای سنسورها، با ولتاژ ۲۲۰ ولت ورودی، در يک محل قرار نگيرند.

#### حالات دستگاه :

دستگاه داراي سه حالت غيرفعال ( DISARM ) فعال ( ARM ) و نيمه فعال مىباشد كه در ذيل به توضيح آنها خواهيم پرداخت.

#### ARM ا- فعال

با فشار دکمه (A) 🔒 ریموت دستگاه با یک تک آژیر (یک بیپ طولانی در بلندگوی داخلی) فعال میگردد. در این حالت همه زونها فعال خواهند بود با فشار مجدد این دکمه ریموت ، آژیر اضطراری لحظه ای فعال میشود.

از طریق پیامک

★password#a3

#### ۲- غیرفعال DISARM

با فشار دکمه (B) 🖬 ریموت ، دستگاه با دو تک آژیر غیرفعال میگردد.

( اگر در هنگام فعال بودن دستگاه آلارم داشته باشد.) با یک تک آژیر اضافه این موضوع را اعلام میکند. در این حالت با فشار دکمه (B) 💣 ریموت، آلارم قطع میشود و آن زون نیز غیر فعال میگردد. برای فعال شدن آن زون کافی است دستگاه یک بار فعال و غیرفعال گردد.

از طریق پیامک

#### ★password#a0

#### ۳- نیمه فعال

با فشار دکمه (C) ×¶ و یا ( D ) ≙ ریموت ، دستگاه با یک بیپ کوتاه که فقط از بلندگوی داخلی و SP پخش میشود به حالت نیمه فعال میرود. در این حالت فقط ۲ زون باسیم و ۲ زون بیسم با هر کدام از دکمه ها فعال میگردد.

- با فشردن دکمه (C) × ◄ زونهای ۱ و ۲ و ۵ و ۶ فعال می گردند. (نیمه فعال ۱)
- با فشردن دکمه (D) 🖂 زونهای ۳ و ۴ و ۷ و ۸ فعال میگردند. (نیمه فعال ۲)
  - از طریق پیامک برای حالت نیمه فعال ۱
  - از طریق پیامک برای حالت نیمه فعال ۲

★password#a1★password#a2

#### ثبت ريموت

بعد از وارد شدن به منوی دستگاه عدد میانبر ۳۰ را وارد نموده و یا با استفاده از دکمه های بالابر (★) ▲ و پایین بر (#) ▼ گزینه Remote Set را انتخاب نموده و با زدن دکمه ENTER وارد قسمت ثبت ریموت کنترل میشویم. برای ثبت ریموت دکمه (#) از صفحه کلید دستگاه را نگه داشته و دکمه قفل باز 🖌 از ریموت کنترل را می فشاریم دستگاه با تک بیپ ثبت ریموت را علام می نماید.

توجه: در صورتی که حافظه دستگاه پر باشد با پخش ۲ بیپ آنرا اعلام میکند.

توجه: دزدگیر ۱۵ حافظه برای ثبت ریموت دارد.

<mark>توجه</mark>: در صورت نیاز به بررسی ریموت کافی است دکمه HELP از صفحه کلید دستگاه را بزنید و سپس دکمه های ریموت مورد نظر را بفشارید اطلاعات ریموت بر روی نمایشگر دستگاه نمایان خواهد شد.

در صورتی که دستگاه به ریموت عکس العمل نشان نداد به موارد زیر دقت نمایید

- ۱- فرکانس کاری ریموت را بررسی و از هماهنگ بودن با دستگاه اطمینان حاصل نماید.
- ۲- با رفتن به منوی وایرلس تست (کد ۸۲) و یا فشردن دکمه Help در منوی ثبت ریموت و نیز فشردن متوالی دکمه (★) لوع ریموت را انتخاب نمایید.
  - ۳- از سلامت ریموت و نیز باطری آن اطمینان حاصل نمایید
- ۴- اگر چشمی بیسیم دیگری نیز در آن محل قرار دارد آن را خاموش و بعد از ثبت ریموتها و سنسورهای بیسیم آن را روشن نمایید.

#### صفحه ۲۱ از ۳۷

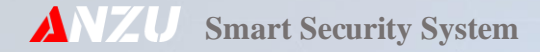

#### حذف ريموت

در منوی قبلی (کد ۳۰) با فشردن دکمه CLEAR از صفحه کلید دستگاه و نگه داشتن آن به مدت ۷ ثانیه میتوان تمامی ریموتهای ثبت شده در دستگاه را حذف کرد. در صورتی که بخواهید ریموت خاصی را حذف نمایید باید با فشردن لحظه ای دکمه (★)▲ ریموت مورد نظر را انتخاب کرد و سپس با فشردن لحظه ای دکمه CLEAR آن را پاک نموده و با فشردن کلید ENTER تایید نمایید.

#### تست تجهيزات بيسيم

بعد از وارد شدن به منوی دستگاه عدد میانبر ۸۲ را وارد نموده و یا با استفاده از دکمههای بالابر (★) ▲ و پایین بر (#) ▼ گزینه Wireless Test را انتخاب نموده و با زدن دکمه ENTER وارد بخش تست میشویم حال با فعال کردن تجهیزات بیسیم از سلامت آنها با خبر میشویم، گاهاً نیاز هست که مشخصه سنسورهای بیسیم و یا ریموتهای ثبت شده در دستگاه را بدانیم که به راحتی از این منو برای این منظور، میتوان بهره برد.

#### تنظيم زونهاي باسيم

بعد از وارد شدن به منوی دستگاه عدد میانبر زون مورد نظر را از ۱۱ تا ۱۴ انتخاب کرده و یا با استفاده از دکمه های بالابر (★) ▲ و پایین بر (#) ▼ Setting؟(?)Setting را انتخاب نموده (مقدار داخل پرانتز، نام زون میباشد) و با زدن دکمه ENTER وارد قسمت تنظیمات زون میشویم.

برای تنظیم زون تاخیری با فشردن متوالی دکمه ۱ از صفحه کلید دستگاه یکی از مقادیر را انتخاب مینمایم.

برای ایجاد تاخیر ۱۵ ثانیه گزینه Delay:15 Sec را انتخاب نمایید

#### صفحه ۲۲ از ۳۷

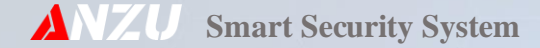

- برای ایجاد تاخیر ۳۰ ثانیه گزینه Delay:30 Sec را انتخاب نمایید
- برای ایجاد تاخیر ۴۵ ثانیه گزینه Delay:45 Sec را انتخاب نمایید

برای فعال و غیر فعال نمودن دینگ دانگ از دکمه ۲ صفحه کلید دستگاه استفاده نمایید.

- دینگ دانگ فعال : Ding Dong ON
- دینگ دانگ غیر فعال : Ding Dong OFF

برای فعال و غیر فعال کردن حالت زون ۲۴ ساعته از دکمه ۳ صفحه کلید و برای انتخاب حالت پدال و ۲۴ ساعته عادی (همراه با آلارم) از دکمه ۶ صفحه کلید دستگاه استفاده مینماییم.

اگر بخواهیم زون را برای پدال برنامه ریزی نمایم یعنی با فشار دادن پدال شماره گیر دستگاه فعال شده و شروع به تماس با شمارههای حافظه پدال بنماید، ابتداء با استفاده از دکمه ۳ صفحه کلید حالت ۲۴ ساعته را فعال کرده و سپس با استفاده از دکمه ۶ صفحه کلید دستگاه گزینه Pedal را انتخاب میکنیم. (در صورت **فشردن مجدد پدال،** آلارم دستگاه نیز فعال خواهد شد.)

برای اینکه زون در حالت عادی بسته باشد با استفاده از دکمه ۴ آن را بر روی Normal Close و در صورتی که بخواهیم در حالت عادی باز باشد آن را بر روی Normal Open قرار میدهیم.

برای تنظیم حساسیت زون، دکمه ۸ را فشرده و بعد از باز شدن منوی مربوطه، با دکمههای \* و # حساسیت را با نوار کشویی به میزان مورد نیاز خود تنظیم نمایید.

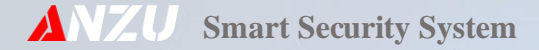

#### تنظیم زونهای بیسیم

بعد از وارد شدن به منوی دستگاه عدد میانبر زون مورد نظر را از ۲۱ تا ۲۴ انتخاب کرده و یا با استفاده از دکمه های بالابر (★)▲ و پایین بر (#)▼ گزینه Zone(?)Setting را انتخاب نموده (مقدار داخل پرانتز، نام زون میباشد) و با زدن دکمه ENTER وارد قسمت تنظیمات زون میشویم.

<mark>برای تنظیم زون تاخیری با فشردن</mark> متوالی دکمه ۱ از صفحه کلید دستگاه یکی از مقادیر را انتخاب مینماییم:

- برای ایجاد تاخیر ۱۵ ثانیه گزینه Delay:15 Sec را انتخاب نمایید
- برای ایجاد تاخیر ۳۰ ثانیه گزینه Delay:30 Sec را انتخاب نمایید
- برای ایجاد تاخیر ۴۵ ثانیه گزینه Delay:45 Sec را انتخاب نمایید

برای فعال و غیر فعال نمودن دینگ دانگ از دکمه ۲ صفحه کلید دستگاه استفاده نمایید.

- دینگ دانگ فعال : Ding Dong ON
- دینگ دانگ غیر فعال : Ding Dong OFF

برای فعال و غیر فعال کردن حالت زون ۲۴ ساعته از دکمه ۳ صفحه کلید و برای انتخاب حالت پدال و ۲۴ ساعته عادی (همراه با آلارم) از دکمه ۶ صفحه کلید دستگاه استفاده مینماییم.

اگر بخواهیم زون را برای پدال برنامه ریزی نماییم یعنی با فشار دادن پدال شماره گیر دستگاه فعال شده و شروع به تماس با شمارههای حافظه پدال بنماید، ابتداء با استفاده از دکمه ۳ صفحه کلید، حالت ۲۴ ساعته را فعال کرده و سپس با استفاده از دکمه ۶ صفحه کلید دستگاه، گزینه Pedal را انتخاب میکنیم. (در صورت **فشردن مجدد پدال،** آلارم دستگاه نیز فعال خواهد شد.)

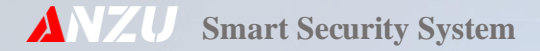

- برای کد دادن مگنت بیسیم باید جامپرهای D0 تا D3 بسته باشند ( مطابق جدول ۲-۱ )
- A0 تا A7 آدرس مگنت را مشخص میکنند پس باید بصورت دلخواه قرار گیرند. بعد از تنظیم جامپرها باطری مگنت را در جای خود قرار دهید و مگنت را در دستگاه ست (ثبت) نمایید.

#### توجه:

- تنظیمات جامپرها باید قبل از ثبت کد آنها در دستگاه انجام شود.
  - فركانس تجهيزات فوق بايد ۳۱۵ مگاهرتز باشند.

جدول ۲-۱ راهنمای تنظیم جامپرهای مگنت بیسیم

|     | 1 |                                         |    |
|-----|---|-----------------------------------------|----|
| L   | Ν | н                                       |    |
|     |   |                                         | A0 |
| 1   |   |                                         | A1 |
|     |   |                                         | A2 |
|     |   | - · · · · · · · · · · · · · · · · · · · | A3 |
|     |   | 8/                                      | A4 |
| 3./ |   |                                         | A5 |
|     |   |                                         | A6 |
|     |   |                                         | D0 |
|     |   |                                         | D1 |
|     |   |                                         | D2 |
|     |   |                                         | D3 |

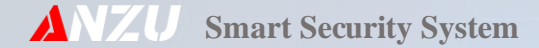

جدول ۲-۲ راهنمای تنظیم جامپرهای چشم یا دتکتور بیسیم

| D3 | D2 | D1 | D0    | A7 | A6 | A5 | A4 | A3 | A2 | A1 | A0 |   |
|----|----|----|-------|----|----|----|----|----|----|----|----|---|
|    |    |    | 33° / |    |    |    |    |    |    |    | 1  | L |
|    |    |    |       |    |    |    | /  |    |    |    |    | Ν |
|    |    |    |       |    |    |    |    |    | /  |    |    | Н |

برای کد دادن چشم بیسیم باید جامپرهای D۵ تا D3 بسته با<mark>شند</mark> ( مطابق جدول ۲-۲ )

#### توجه:

جدولهای ۱-۲ و ۲-۲ برای چشم و دتکتورهای بیسیم <mark>شرکت</mark>های فایروال ، MSCO و STEELBAT میباشند.

#### روش تنظیم جامپرهای چشم بیسیم FOX

جامپرهای A0 تا A9 باید بدلخواه بسته شوند و جامپرهای A10 و A11 در سمت چپ (L) باشند.

#### حذف سنسور بيسيم

در منوی زون مورد نظر با فشردن دکمه CLEAR از صفحه کلید دستگاه و نگه داشتن ان به مدت ۵ ثانیه میتوان تمامی سنسورهای بیسیم ثبت شده در دستگاه را حذف کرد. در صورتی که بخواهید سنسور خاصی را حذف نمایید باید با فشردن لحظهای دکمه (★)▲ سنسور مورد نظر را انتخاب کرد و سپس دکمه CLEAR را بفشارید و با زدن کلید Enter آن را تایید نمایید.

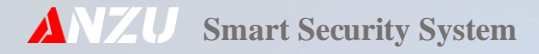

# تنظیم مدت زمان آژیر

با وارد کردن عدد میانبر ۳۲ در منوی دستگاه و یا با استفاده از دکمه های بالابر (★)▲ و پایین بر (#)▼ گزینه Alarm Time SET را انتخاب نموده و با زدن دکمه ENTER میتوان وارد تنظیم شد، حال میتوان با فشردن متوالی دکمه های بالابر (★)▲ و پایین بر (#)▼ گزینه مورد نظر خود را انتخاب و با استفاده از دکمه ENTER آن را ثبت نمایم. مدت زمان آژیر دستگاه میتواند از ۱ دقیقه تا ۵ دقیقه تنظیم شود ولی بهترین مقدار برای زمان آژیر دستگاه ۲ دقیقه میباشد.

# تنظیم نوع خروجی آژیر (CHIRP)

با وارد کردن عدد میانبر ۳۱ در منوی دستگاه و یا با استفاده از دکمه های بالابر (★)▲ و پایین بر (#)▼ گزینه Alarm Type SET را انتخاب نموده و با زدن دکمه ENTER میتوان وارد تنظیم شد، حال میتوان با فشردن متوالی دکمههای بالابر (★)▲ و پایین بر (#)▼ گزینه مورد نظر خود را انتخاب و با استفاده از دکمه ENTER آن را ثبت نمایم.

- Speaker Only : در این حالت فقط بلندگو دستگاه فعال می گردد.
  - Speaker, Siren : بلندگو داخلی و سیرن خارجی
    - All Alarm : تمامی درگاه های آلارم

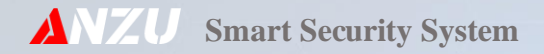

# تنظیم گزارش قطع و وصل برق

با وارد کردن عدد میانبر ۳۳ در منوی دستگاه و یا با استفاده از دکمههای بالابر (★) ▲ و پایین بر (#) ▼ گزینه Power Failure را انتخاب نموده و با زدن دکمه ENTER میتوان وارد تنظیم شد، حال میتوان با فشردن متوالی دکمههای بالابر (★) ▲ و پایینبر (#) ▼ درگاه اعلام خطر را از بین گزینههای موجود انتخاب و با استفاده از دکمه ENTER آن را ثبت نمایید.

درگاه اعلام خطر به چند صورت مختلف شامل گزینههای پیامک، تماس، تماس و پیامک، آژیر و ... قابل انتخاب میباشد.

بعد از انتخاب درگاه مورد نظر دکمه Enter را زده و به مرحله بعد میرویم، در این قسمت با فشردن متوالی دکمههای بالابر (★)▲ و پایین بر (#)▼زمان قطع برق تا اعلام خطر را تنظیم و مجدد ENTER را میفشاریم.

زمان قطع برق تا اعلام خطر می تواند از بین حالت فوری (۱۰ ثانیه) و ۵ دقیقه، تا ۷ ساعت قابل تنظیم باشد. (۹ زمان قابل انتخاب)

توجه: سیستم در زمان برقراری مجدد برق بصورت فوری اعلام مینماید.

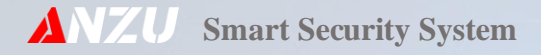

#### اتصال سنسورهای PIR سیمی

فرمان چشمهای با سیم هر زون را با هم سری کنید و به ترمینال زون مربوط به آن وصل کنید. بر حسب نوع خروجی سنسورهای PIR که بر ۲ نوع عادی باز و یا عادی بسته میباشند میتوانید در قسمت تنظیمات زون مورد نظر از طریق دکمه ۴ در منوی زون مربوطه آن را تنظیم نمایید.

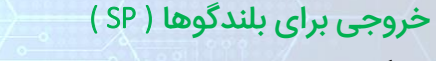

بلندگوها را به **طور سری** به هم متصل نمایید. (حداکثر ۲ بلندگوی ۸اهم، ۲۵ وات) سپس آنها را به ترمینال SP وصل کنید.

اخطار : در صورت موازی بستن بلندگوها با هم جریان کشی از مدار زیاد شده و مدار آژیر آسیب م<u>یبیند</u>.

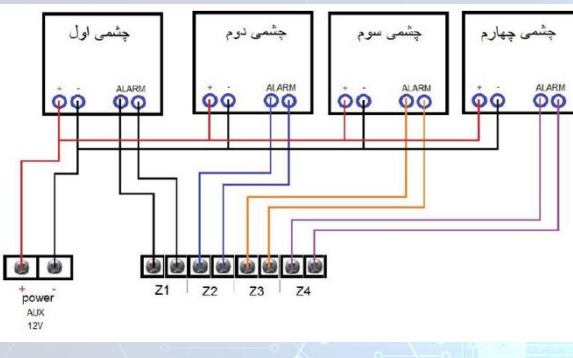

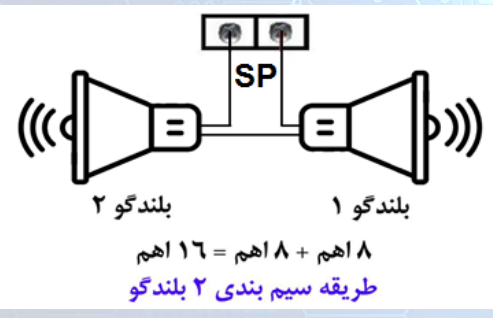

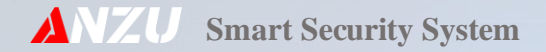

# خروجی برای آژیر ( SIR )

اگر از آژیر سیرن استفاده میکنید سیمهای آن را با رعایت جهت صحیح قطبهای آن به ترمینالهای مثبت و منفی SIR متصل کنید. بطور استاندارد سیم قرمز سیرن مثبت و سیم مشکی آن منفی میباشند.

# خروجی AUX

تغذیه کلیه چشم ها را با حفظ قطب تغذیه آنها به طور موازی به هم متصل کنید. سپس با رعایت جهت صحیح به ترمینال AUX متصل کنید.این مسیر مجهز به یک فیوز نیم آمپر میباشد که برای جلوگیری از آسیب رسیدن احتمالی در ضمن نصب دستگاه تعبیه شده است. هرگز تغذیه شماره گیر خارجی را به این ترمینال متصل نکنید تا در صورتی که به هردلیل فیوز این مسیر بسوزد شماره گیر خارجی بتواند به کار خود ادامه دهد، تغذیه شماره گیر خارجی را باید از باطری تامین نماید.

# ترمینال باتری ( BAT )

<mark>بادقت در رعایت قطبهای تغذیه، سیم های باتری را بهBAT وصل کنید. سیم قرمز به مثبت وسیم مشکی به منفی ، سیم های شماره گیر خارجی را نیز به این ترمینال وصل کنید.این مسیربه یک فیوز ۴ آمپر مجهز است.</mark>

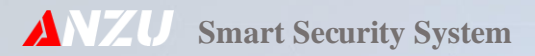

# میانبرها

| لفن كننده | ں سریع ت | إهنماء | , ۲-۱ ر | جدول |
|-----------|----------|--------|---------|------|
|-----------|----------|--------|---------|------|

| نوع عمليات                        | فرمان                                                        |
|-----------------------------------|--------------------------------------------------------------|
| تغيير رمز نصاب                    | menu → pass → Enter → 41                                     |
| تغییر رمز کنترلی                  | menu $\rightarrow$ pass $\rightarrow$ Enter $\rightarrow$ 42 |
| وارد کردن و یا اصلاح شماره تلفن   | menu $\rightarrow$ pass $\rightarrow$ Enter $\rightarrow$ 51 |
| تست شماره داخل دفترچه تلفن        | menu $\rightarrow$ pass $\rightarrow$ Enter $\rightarrow$ 50 |
| پاک کردن تمام شماره های دفتر تلفن | menu → pass → Enter → 52                                     |
| تغییر حالت تریگر تلفن کننده       | menu → pass → Enter → 54                                     |
| ضبط پيغام اعلام سرقت              | menu → pass → Enter → 61                                     |
| پخش پیام اعلام سرقت               | menu $\rightarrow$ pass $\rightarrow$ Enter $\rightarrow$ 62 |

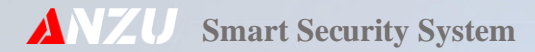

جدول ۴-۲ راهنمای سریع سیستم امنیتی ( دزدگیر )

| فرمان |                                                              | نوع عمليات                |
|-------|--------------------------------------------------------------|---------------------------|
|       | menu $\rightarrow$ pass $\rightarrow$ Enter $\rightarrow$ 30 | ثبت و حذف ریموت           |
|       | menu $\rightarrow$ pass $\rightarrow$ Enter $\rightarrow$ 11 | تنظیم زون ۱               |
|       | menu $\rightarrow$ pass $\rightarrow$ Enter $\rightarrow$ 12 | تنظیم زون ۲               |
|       | menu $\rightarrow$ pass $\rightarrow$ Enter $\rightarrow$ 13 | تنظیم زون ۳               |
|       | menu $\rightarrow$ pass $\rightarrow$ Enter $\rightarrow$ 14 | تنظیم زون ۴               |
|       | menu $\rightarrow$ pass $\rightarrow$ Enter $\rightarrow$ 21 | تنظيم زون ۵               |
|       | menu $\rightarrow$ pass $\rightarrow$ Enter $\rightarrow$ 22 | تنظیم زون ۶               |
|       | menu $\rightarrow$ pass $\rightarrow$ Enter $\rightarrow$ 23 | تنظيم زون ٧               |
|       | menu $\rightarrow$ pass $\rightarrow$ Enter $\rightarrow$ 24 | تنظیم زون ۸               |
|       | menu $\rightarrow$ pass $\rightarrow$ Enter $\rightarrow$ 32 | تنظیم مدت زمان آژیر       |
|       | menu $\rightarrow$ pass $\rightarrow$ Enter $\rightarrow$ 31 | تنظیم نوع خروجی آژیر      |
|       | menu $\rightarrow$ pass $\rightarrow$ Enter $\rightarrow$ 33 | تنظیم گزارش قطع و وصل برق |
|       | menu → pass → Enter → 36                                     | تنظيم نوع خروجي رله       |

صفحه ۳۲ از ۳۷

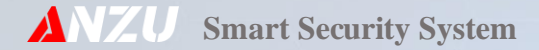

#### جدول ۵-۲ راهنمای سریع جی اس ام

| نوع عمليات                                             | فرمان                                                        |
|--------------------------------------------------------|--------------------------------------------------------------|
| پیکربندی و ریست جی اس ام                               | menu $\rightarrow$ pass $\rightarrow$ Enter $\rightarrow$ 78 |
| نمایش وضعیت جی اس ام                                   | menu $\rightarrow$ pass $\rightarrow$ Enter $\rightarrow$ 84 |
| نمایش باقیماندہ شارژ سیم کارت                          | menu $\rightarrow$ pass $\rightarrow$ Enter $\rightarrow$ 56 |
| شارژ اعتبار سیم کارت                                   | menu $\rightarrow$ pass $\rightarrow$ Enter $\rightarrow$ 57 |
| وارد نمودن کد USSD برای دریافت باقیمانده شارژ سیم کارت | menu $\rightarrow$ pass $\rightarrow$ Enter $\rightarrow$ 53 |
| وارد نمودن کد USSD برای شارژ اعتباری سیم کارت          | menu $\rightarrow$ pass $\rightarrow$ Enter $\rightarrow$ 55 |

توجه: پیش فرض رمز عبور ( pass ) ۱۲۳۴۵۶ میباشد.

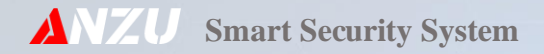

#### جدول ۲-۲ لیست فرمانهای کنترلی از طریق پیامک

| نوع عمليات                          | فرمان                                  |         |  |  |  |
|-------------------------------------|----------------------------------------|---------|--|--|--|
| دزدگیر غیر فعال                     | ★password#a0                           |         |  |  |  |
| دزدگیر نیمه فعال ۱ و ۲              | ★password#a1, ★password#a2             |         |  |  |  |
| دزدگیر فعال                         | ★password#a3                           |         |  |  |  |
| شارژ سیمکارت                        | ★password#SC [ CHARGE CODE ]           |         |  |  |  |
| بررسی سیستم                         | ★password#C                            |         |  |  |  |
| ديرافت وازده شارثر سرو              | ★password#SR                           | انگلیسی |  |  |  |
|                                     | ★password#SRP                          | فارسى   |  |  |  |
| کنترل رله خروجی <mark>دستگاه</mark> | $\star password \#W [1 = ON, 0 = OFF]$ |         |  |  |  |
| باز کردن درب ورودی                  | ★password#W                            |         |  |  |  |
| تغيير رمز كنترل                     | ★password#P [ NEW PASS ]               |         |  |  |  |

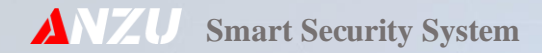

# جدول ۶-۲ مکان نصب زونها

| رنگ بندی سیم |       |      |      | شماره  |                |         |
|--------------|-------|------|------|--------|----------------|---------|
| آلارم        | آلارم | مثبت | منفى | سیم    | المحل ليصب رون | 04) (60 |
|              |       |      |      |        |                | زون ۱   |
|              |       |      |      |        |                | زون ۲   |
|              |       |      |      |        |                | زون ۳   |
|              |       |      |      |        |                | زون ۴   |
|              |       |      |      | بی سیم |                | زون ۵   |
|              |       |      |      | بی سیم |                | زون ۶   |
|              |       |      |      | بی سیم |                | زون ۷   |
|              |       |      |      | بی سیم |                | زون ۸   |

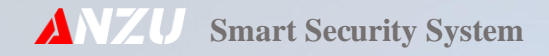

شماره تماس نصاب:

محل مهر و امضاء نصاب

شماره تماس پشتیبانی:

صفحه ۳۶ از ۳۷

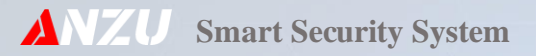

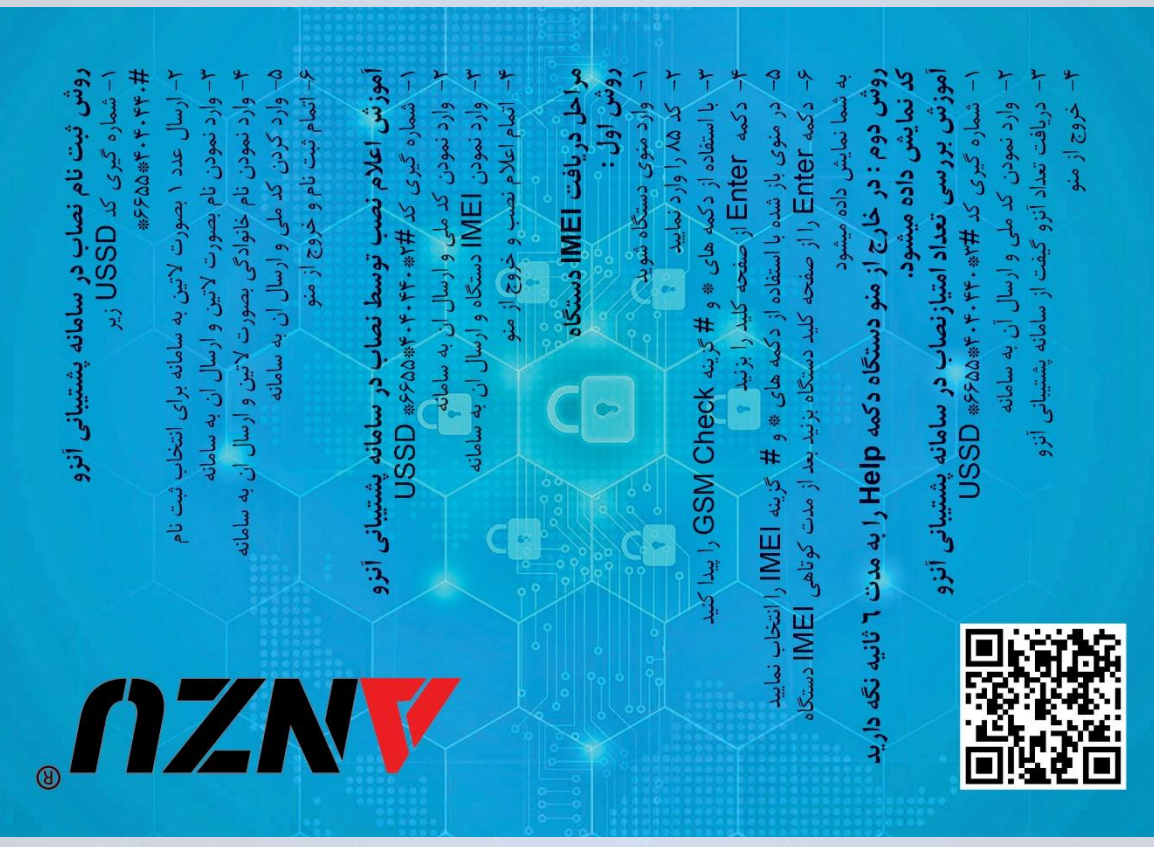

صفحه ۳۷ از ۳۷